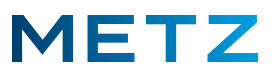

## Untertitel bei ARTE über die Mediathek ein- und ausschalten

Schalten Sie das TV-Gerät in die Wiedergabe des Arte TV-Programms.

Warten Sie, bis rechts unten die Einblendung ZUR ARTE-APP erscheint.

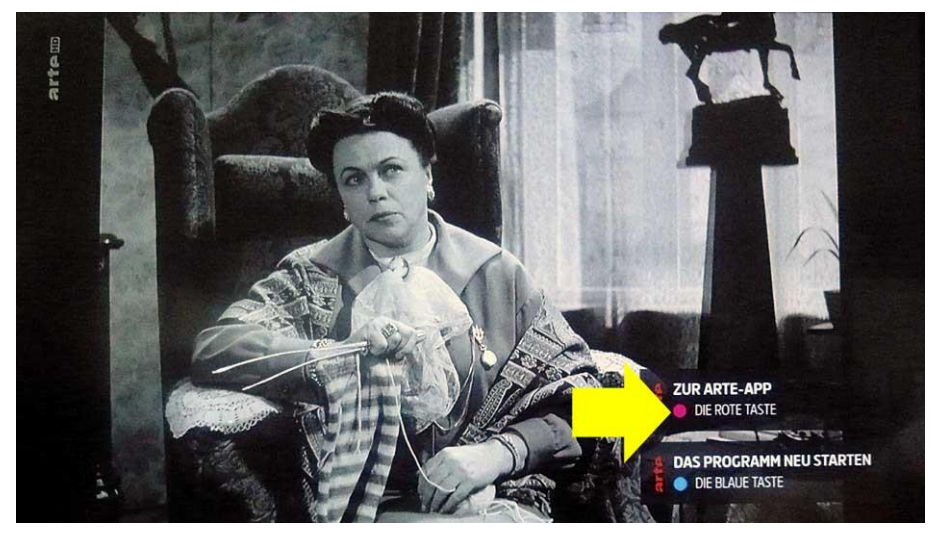

Drücken Sie nun die ROTE Taste [R] der Fernbedienung.

Auf der rechten Seite des Bildschirms öffnet sich nun die ARTE-APP.

Hier wird angeboten mit der Taste **BLAU [ B ]** die Einstellungen für die Untertitel aufzurufen.

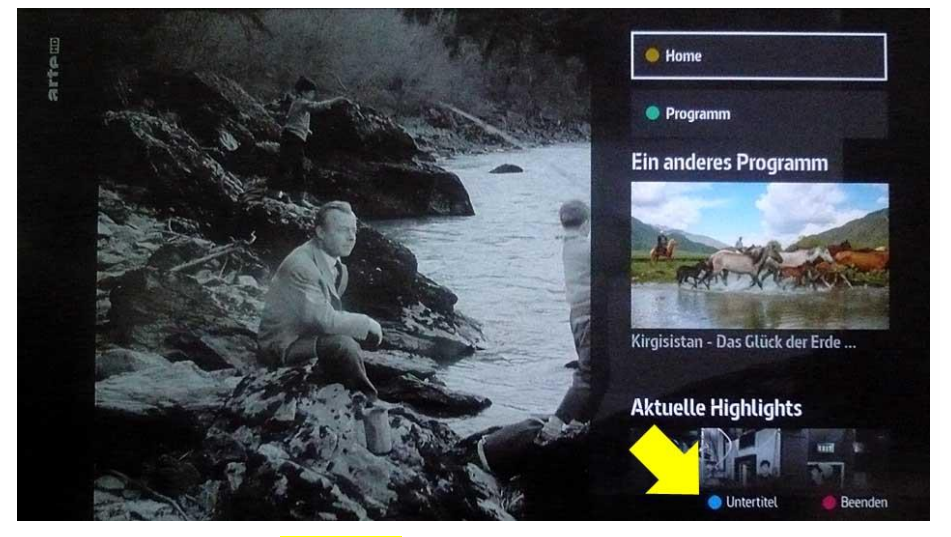

Drücken Sie die Taste **BLAU [ B ]** der Fernbedienung.

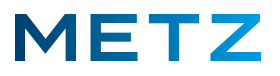

Am Bildschirm wird nun das Menü für die Untertitel-Einstellung angezeigt.

Im Beispiel unten ist die Anzeige der Untertitel auf **AUS** eingestellt, d.h. es werden keine Untertitel (aus der Mediathek) angezeigt.

| Fri 14:5                                                                                                    | 1                     |
|----------------------------------------------------------------------------------------------------|-----------------------|
| Untertitel AUS 🔤 🔤                                                                                                    |                       |
| Passen Sie die Untertitel Ihren Bedürfnissen an. Schalten Sie<br>mit der OK-Taste die Untertitel ein, um die Optionen<br>Schriftgröße, Position und Hintergrund für Untertitel<br>anzuzeigen. |                       |
| Datenschutz / Impressum                                                                                                    |                       |
| In barrierefreie Bedienung wechseln                                                                                                    |                       |
|                                                                                                    |                       |
|                                                                                                    |                       |
|                                                                                                    |                       |
|                                                                                                    | 🕕 Startleiste 📕 Ausbl |

Um die Untertitel-Anzeige zu aktivieren bzw. einzuschalten, wechseln Sie mit der Taste **RECHTS** [▶] oder mit der Taste **LINKS** [◀] zur Einstellung **AN**.

| Untertitel                                                                                    | AUS AN                                                       | AN |
|-----------------------------------------------------------------------------------------------|--------------------------------------------------------------|----|
| Passen Sie die Untertitel Ihren<br>mit den Pfeiltasten unten/obe<br>Auswahl mit der OK-Taste. | Bedürfnissen an. Wählen Sie<br>n aus und bestätigen Sie Ihre |    |
| Schriftgröße                                                                                  | Mittlere Schrift                                             |    |
| Hintergrund                                                                                   | Kasten                                                       |    |
|                                                                                               | Unton                                                        |    |
| Position                                                                                      | Unten                                                        |    |
| Position<br>Datenschutz / Impressum                                                           | Ollen                                                        |    |

Sofern die Untertitel-Anzeige aktiviert bzw. eingeschaltet ist, so werden in der Anzeige weitere Menüpunkte zur Auswahl angezeigt angezeigt.

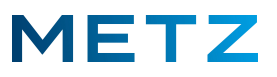

Mit den Tasten **RAUF** [▲] bzw. **RUNTER** [▼] können Sie zwischen diesen Auswahlpunkten navigieren:

Schriftgröße (Kleine Schrift / Mittlere Schrift / Große Schrift / Sehr große Schrift).

Hintergrund (Kasten / Umrahmung / Rahmen um Bild).

Position (Oben / Unten).

Im Beispiel unten ist der Menüpunkt Schriftgröße ausgewählt bzw. blau hinterlegt.

Die derzeitige Schriftgröße ist auf Mittlere Schrift eingestellt.

| Untertitel                                                      | AUS AN                                                                                                    |  |
|-----------------------------------------------------------------|----------------------------------------------------------------------------------------------------|--|
| Wählen Sie eine der vier Schrift<br>Einstellung wird angezeigt. | gröβen aus. Die aktuelle                                                                                         |  |
| Schriftgröße                                                    | Mittlere Schrift                                                                                                 |  |
|                                                                 | and the second second second second second second second second second second second second second second second |  |
| Hintergrund                                                     | Kasten                                                                                                    |  |
| Hintergrund<br>Position                                         | Kasten<br>Unten                                                                                                  |  |
| Hintergrund<br>Position<br>Datenschutz / Impressum              | Kasten<br>Unten                                                                                                  |  |

Mit der Taste **[OK]** bestätigen Sie den ausgewählten Menüpunkt und können die jeweilige Einstellung ändern bzw. vornehmen.

Es erscheint das Auswahlmenü mit den angebotenen Schriftgrößen.

Aktuell ist die Schriftgröße Mittlere Schrift ausgewählt.

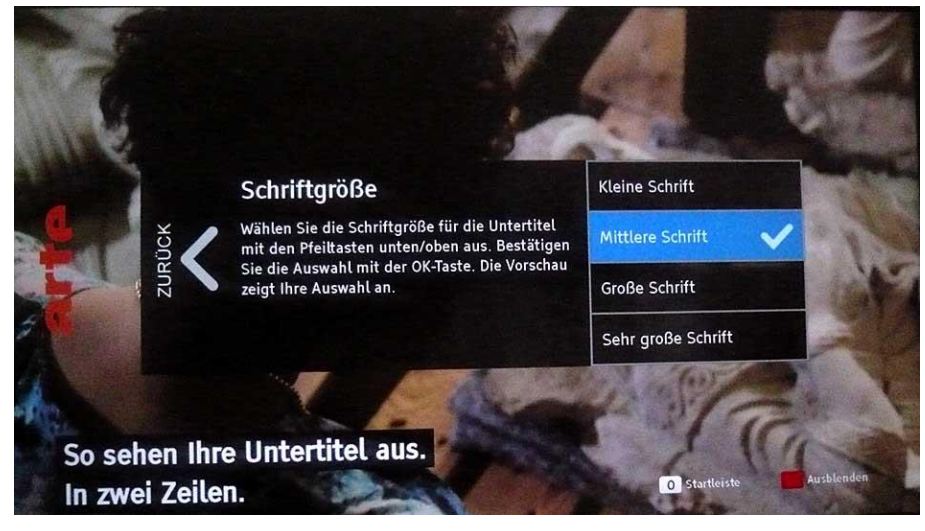

Mit den Tasten **RAUF [ ▲ ]** bzw. **RUNTER [ ▼ ]** können Sie zwischen diesen Auswahlpunkten navigieren:

Schriftgröße (Kleine Schrift / Mittlere Schrift / Große Schrift / Sehr große Schrift).

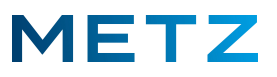

Stellen Sie die gewünschte Auswahl ein, z.B. **Sehr große Schrift** (wenn z.B. eine starke Sehbehinderung vorliegt).

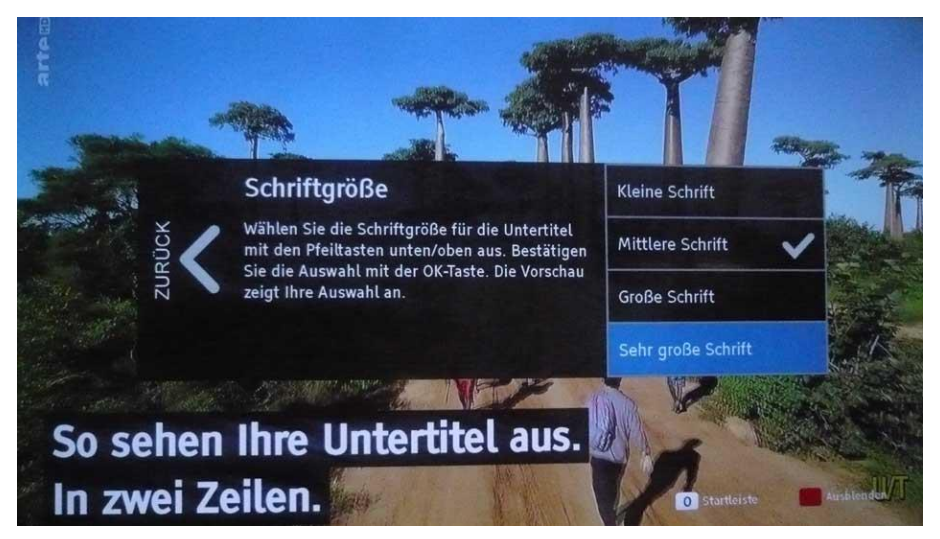

Am Bildschirm wird dabei dann links unten ein Beispiel für die zukünftige Untertitel-Einblendung angezeigt **"So sehen Ihre Untertitel aus."** 

Drücken Sie die Taste [OK] zur Bestätigung der Auswahl.

Es erfolgt eine Anzeige der ausgewählten bzw. gespeicherten Untertitel-Schriftgröße.

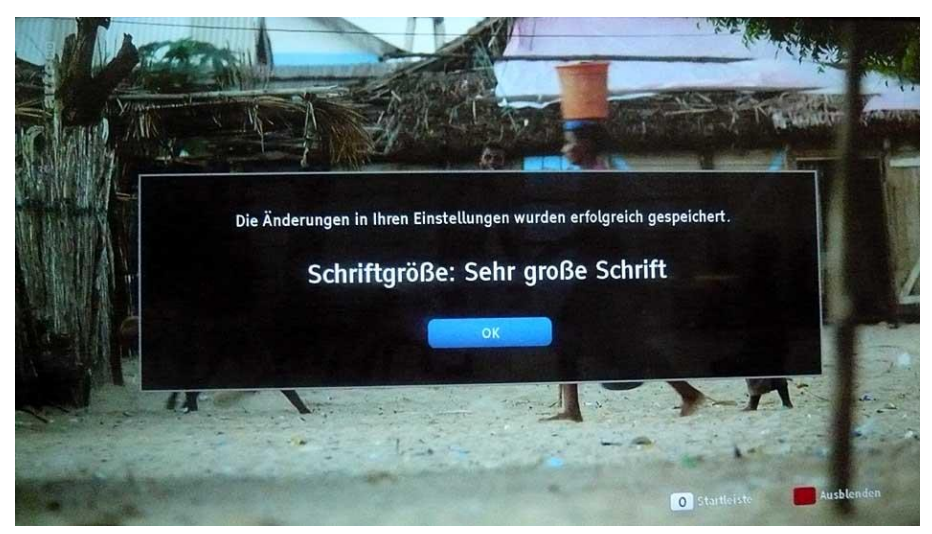

Drücken Sie die Taste [OK] zur Bestätigung.

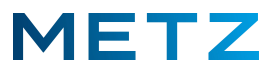

Die Bildschirmanzeige wechselt in das Untertitel-Menü zurück.

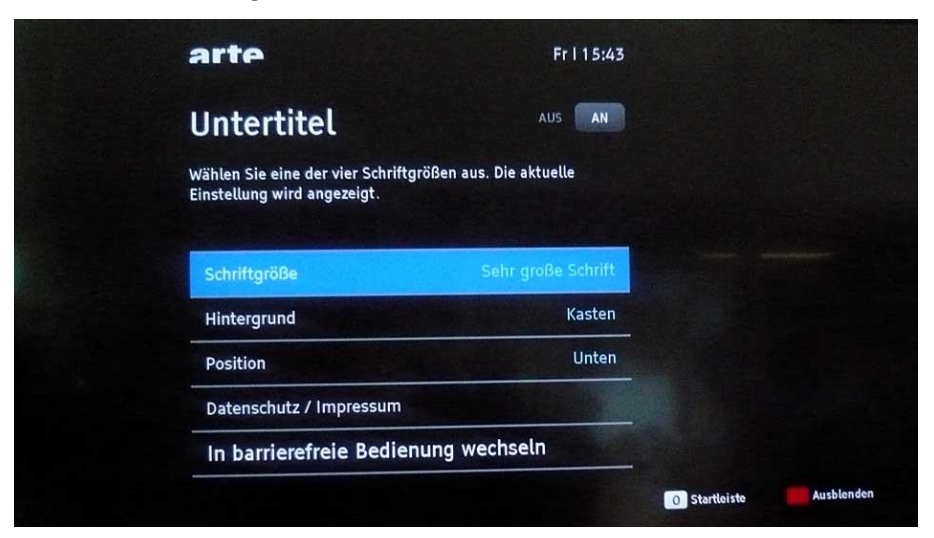

Hie wird nun auch die veränderte Schriftgröße Sehr große Schrift angezeigt.

Sie können nun weitere Veränderungen für den **Hintergrund** und die **Position** der Untertitel-Einblendung vornehmen.

Drücken Sie die **ROTE Taste [ R ]** um das Untertitel-Menü zu verlassen bzw. um zum normalen ARTE TV-Programm zurückzukehren.

Änderungen und Irrtümer vorbehalten!